## Cách trích dẫn tài liệu tham khảo trong Word

Hướng dẫn cách làm references trong word, sử dụng References - Tạo danh mục trích dẫn tài liệu tham khảo trong Word 2007 2010 2013 2016

Khi soạn thảo các văn bản chuyên nghiệp, luận văn, báo cáo tốt nghiệp, luận án, đồ án thì những thao tác như: lập mục lục tự động, chỉ mục, footernote, endnote ... và tạo danh mục trích dẫn nguồn tài liệu tham khảo là không thể thiếu. Nhất là việc trích dẫn tài liệu tham khảo nếu không có, có thể sẽ bị đánh giá thấp điểm vì không tôn trọng bản quyền cũng như thông tin đầy đủ để người đọc có thể hiểu sâu thông tin hơn.

Chức năng References cũng được Word hỗ trợ bằng 1 tab riêng biệt với với các chức năng tương tự như kể ở trên chứng tỏ rằng nó quan trọng cơ nào trong soạn thảo văn bản. Khi trích dẫn tài liệu cũng có nhiều bạn làm theo kiểu thủ công là cứ đánh dấu rồi ghi danh sách bình thường ra. Làm vậy cũng không sai, nhưng sẽ khó chỉnh sửa và update thông tin

Trước tiên với các phiên bản word 2007 2010 2013 2016 trở lên thì các bạn có thể dễ dàng thao tác References bằng tab nay. Sau khi chọn các bạn chọn **Manage Sources** để tạo và quản lý sách các bạn cần cho vào tài liệu

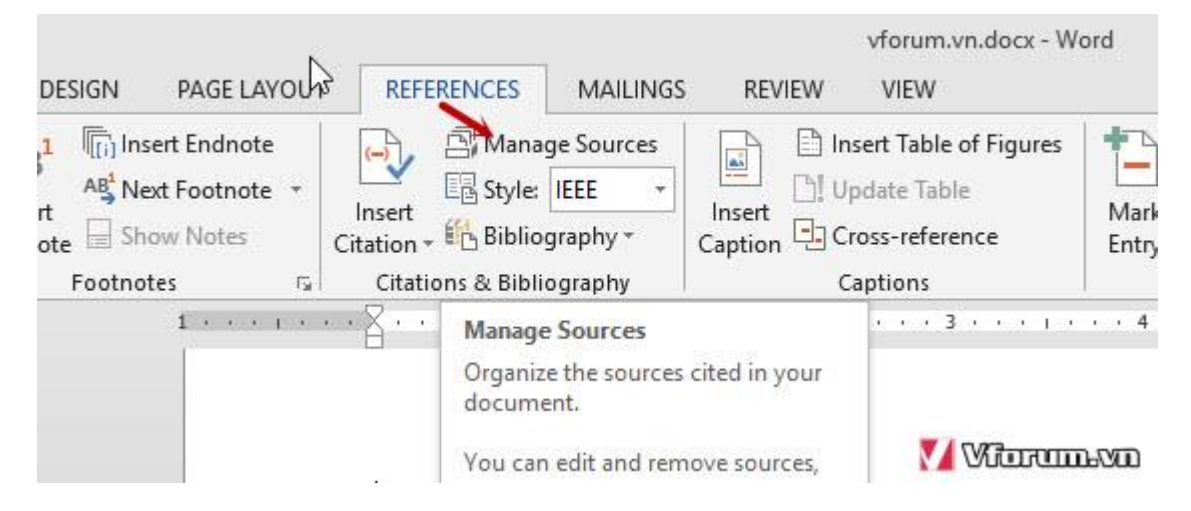

1 cửa sổ tạo nguồn tài liệu tham khảo sẽ hiển thị lên

- **Type of Source**: Loại sách tham khảo là gì có rất nhiều thể loại khác nhau bạn có thể chọn cho hợp lý hoặc chọn mặc định là Book
- Languague: Ngôn ngữ chọn mặc định hoặc ngôn ngữ của cuốn sách đó
- Author: Tác giả cuốn sách
- Corporate Autor: Đồng tác giả
- **Titile**: Tự đề của sách
- Year: Năm xuất bản
- City: Thành phố
- Publisher: Nhà xuất bản

Các bạn sẽ thêm thông tin sách của mình vào

| Create Source                       |                          |                  |         | ?    | ×   |
|-------------------------------------|--------------------------|------------------|---------|------|-----|
| Type of <u>S</u> our                | ce Book 🗸 🔶              | <u>L</u> anguage | Default |      | •   |
| Bibliography Fields for IEEE        |                          |                  |         |      |     |
| Author                              | Benjamin Graham          |                  | ] [     | Edit |     |
|                                     | Corporate Author         |                  |         |      |     |
| Title                               | The Intelligent Investor |                  |         |      |     |
| Year                                | 1950                     |                  |         |      |     |
| City                                | LA                       |                  |         |      |     |
| Publisher                           | 2                        |                  |         |      |     |
| Show <u>All Bibliography Fields</u> |                          |                  |         |      |     |
| Tag name Example                    | Adventure Works Press    | $\rightarrow$    |         | 23   | 120 |
| Ben50                               |                          | L                | -Vit    |      |     |

Ví dụ mình tạo 1 cuốn sách đầu tư thông minh của Graham, cuốn này sẽ thêm vào Source Manager - Quản lý nguồn tham khảo, tiếp tục các bạn chọn New để thêm những cuốn sách tham khảo khác

| earch:                                        | I           |       | Sort by Author  |                                                           |
|-----------------------------------------------|-------------|-------|-----------------|-----------------------------------------------------------|
| iou <u>r</u> ces available in:<br>Master List | B           | rowse |                 | C <u>u</u> rrent List                                     |
| Graham, Benjamin; The Intelligent Inves       | stor (1950) | ^     | <- <u>C</u> opy | Graham, Benjamin: The In                                  |
|                                               |             |       | Delete          |                                                           |
|                                               |             |       | <u>E</u> dit    |                                                           |
|                                               |             |       | <u>N</u> ew     |                                                           |
|                                               |             | ~     |                 |                                                           |
|                                               |             |       |                 | <ul><li>cited source</li><li>placeholder source</li></ul> |
| view (IEEE):                                  |             |       |                 |                                                           |
| tation: [1]                                   |             |       |                 |                                                           |
| bliography Entry:                             |             |       |                 |                                                           |
| P                                             |             |       |                 |                                                           |

Ví dụ ở đây mình thêm khoảng 7 cuốn sách khác nhau, tuy nhiên mình chỉ tham khảo trong văn bản 3 cuốn sách như hình phía dưới mình sẽ chọn 3 cuốn sách này và chọn Copy sang phần **Current list** 

| Search:                                                                       | Sort by Title                          |
|-------------------------------------------------------------------------------|----------------------------------------|
| Sou <u>r</u> ces available in: <u>B</u> row                                   | wse C <u>u</u> rrent List              |
| Against the Gods, Bernstein, Peter                                            | Copy - →                               |
| Irrational Exuberance, Shiller, Robert<br>One Up on Wall Street, Lynch, Peter | <u>D</u> elete                         |
| The Intelligent Investor (1950), Graham, Benjamin                             | Edit                                   |
| The Theory of Investment Value, Williams, John Burr                           | New                                    |
|                                                                               | ✓ cited source<br>? placeholder source |
| eview (IEEE):                                                                 |                                        |
| itation: [[index]]                                                            |                                        |
| ibliography Entry:                                                            |                                        |
| В.                                                                            |                                        |
|                                                                               |                                        |

Sau khi copy chúng ta sẽ có danh sách tham khảo sử dụng là 3 cuốn, các bạn cũng lưu ý là dấu check đằng trước nếu là check thì là đã sử dụng ? là chưa sử dụng, nếu bạn copy nhiều tài liệu sang nhưng chưa insert vào văn bản thì sẽ hiển thị dấu hỏi chấm. Xóa nếu không cần thiết vì cuốn sách không được sử dụng.

| Search:                                                                                                |        | \$              | Sort by Title                                               |
|----------------------------------------------------------------------------------------------------|--------|-----------------|-------------------------------------------------------------|
| Sou <u>r</u> ces available in:<br>Master List                                                          | Browse |                 | C <u>u</u> rrent List                                       |
| Against the Gods, Bernstein, Peter<br>Common Stocks and Uncommon Profits, Fisher, Philip               | ~      | <- <u>C</u> opy | Common Stocks and Uncommo<br>Reminiscences of a Stock Opera |
| Irrational Exuberance, Shiller, Robert<br>One Up on Wall Street, Lynch, Peter                          |        | <u>D</u> elete  | The Intelligent Investor (1950), (                          |
| Reminiscences of a Stock Operator, Lefevre, Edwin<br>The Intelligent Investor (1950), Graham, Benjamin |        | <u>E</u> dit    |                                                             |
| The Theory of Investment Value, Williams, John Burr                                                    |        | <u>N</u> ew     |                                                             |
|                                                                                                    |        |                 |                                                             |
|                                                                                                    |        |                 | ✓ cited source                                              |
|                                                                                                    |        |                 | ? placeholder source                                        |
| review (IEEE):                                                                                         |        |                 |                                                             |
| Citation: [2]                                                                                          |        |                 |                                                             |
| Bibliography Entry:                                                                                    |        |                 |                                                             |
|                                                                                                    |        |                 |                                                             |

Sau khi tạo 3 cuốn sách trong Current list mình sẽ insert nguồn tham khảo. Ví dụ 1 đoạn nào đó bạn có trích dẫn cuốn sách nào đó thì đặt trỏ chuột vào phần cuối trích dẫn --> Chọn Insert Citation

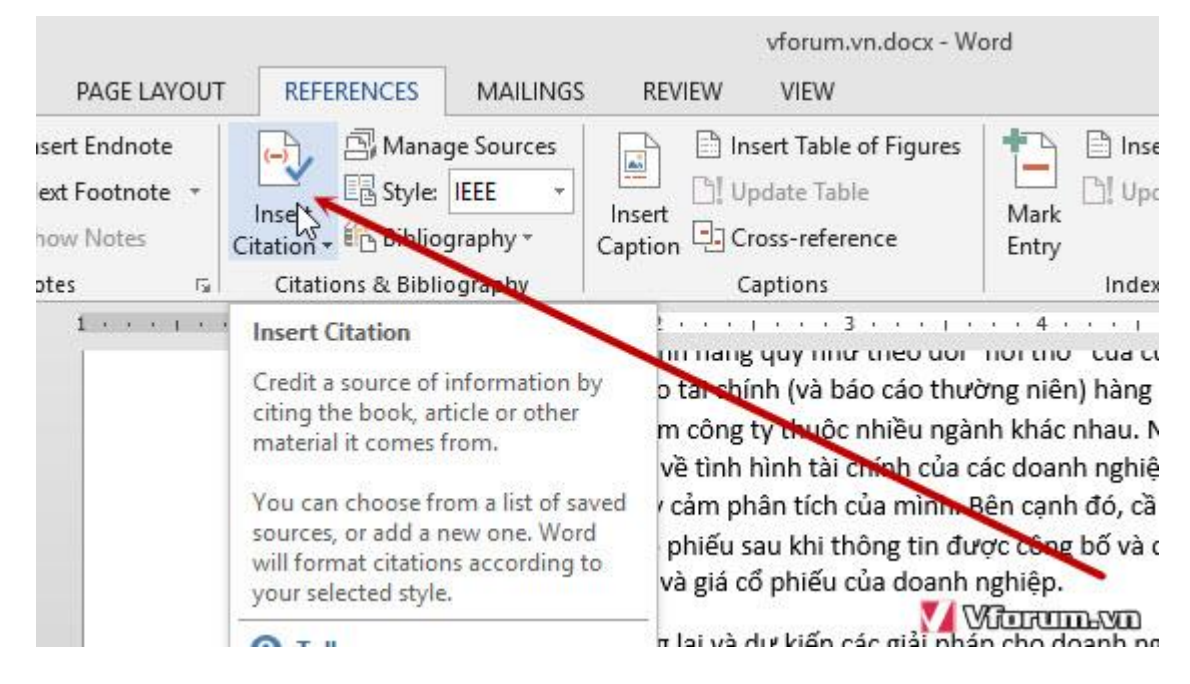

Chọn sách mà bạn đã tạo, ví dụ nãy mình tạo 3 cuốn sách và mình chọn cái đầu tiên

|                                        |                                                                                                    | vforum.vn.docx - W                                                                                                    | ord                                           |  |  |
|----------------------------------------|----------------------------------------------------------------------------------------------------|----------------------------------------------------------------------------------------------------|-----------------------------------------------|--|--|
| PAGE LAYOUT                            | REFERENCES MAILING                                                                                                    | S REVIEW VIEW                                                                                                    |                                               |  |  |
| t Endnote<br>Footnote +<br>v Notes     | Insert<br>Citation + Citation + Citatio + Citation + Citation + Citation + Citation + Citat | Insert Table of Figures                                                                                                    | Mark<br>Entry                                 |  |  |
| <u>s rai</u><br><u>1 · · · · i · ·</u> | Common Stocks and                                                                                                    | Captions                                                                                                    | · · 4 · · · I · · · 5                         |  |  |
|                                        | Uncommon Profits<br>Graham, Benjamin                                                                                                    | ar chun nang quy như theo uor                                                                                                    | nor thoi cua cuộc sối<br>Yng niên) bàng quý b |  |  |
|                                        | The Intelligent Investor,<br>(1950)                                                                                                    | ng trăm công ty thuộc nhiều ngành khác nhau. Nếu m                                                                                                    |                                               |  |  |
|                                        | Lefevre, Edwin<br>Reminiscences of a Stock<br>Operator                                                                                                    | dịnh vẽ tình hình tài chiến của các doanh nghiệp trơ<br>r nhạy cảm phân tích của mình. Bên cạnh đó, cần chi<br>giá cổ phiếu sau khi thông tin được công bố và cố gắ |                                               |  |  |
|                                        | Add New Source                                                                                                    | chính và giá cố phiếu của doanh r                                                                                                    | nghiệp.                                       |  |  |
|                                        | Add New Placeholder                                                                                                    | tương lai và dự kiến các giải phá                                                                                                    | p cho doanh nghiệp: I                         |  |  |
|                                        | de phan tích, phan tích tá<br>tranh của doanh nghiệp.                                                                                                    | aí chính có mục đích chính là giúp c<br>Một nhà phân tích tài chính giỏi kh                                                                                         | ai thiện tỉnh hình tải<br>Mangang thự t       |  |  |

Kết quả sẽ hiển thị mặc định là tên tác giả và năm xuất bản, nếu bạn muốn hiển thị khác thì tiếp tục làm, mình chèn ví dụ mẫu 3 đoạn được trích dẫn từ 3 cuốn sách khác nhau

thường xuyên đọc và nhận định về tình hình tài chính của các doanh nghiệp trong nhiều ngành anh ta sẽ sớm đánh mất sự nhạy cảm phân tích của mình. Bên cạnh đó, cần chú ý xem số liệu tả tác đông như thế nào đến giá cổ phiếu sau khi thông tin được công bố và cố gắng nhận định về quan hệ giữa tình hình tài chính và giá cổ phiếu của doanh nghiệp. (Fisher, 1945)

- Tiên liệu được triển vọng tương lai và dự kiến các giải pháp cho doanh nghiệp: Phân tích khôn để phân tích, phân tích tài chính có mụt đích chính là giúp cải thiện tình hình tài chính và năng l tranh của doanh nghiệp. Một nhà phân tích tài chính gi (Graham, 1950) - i phân tích xong mứ nghiệp sẽ phải chỉ ra được: điểm mạnh, điểm vếu của doanh nghiệp, các giải pháp và bước đi cì để cải thiện vị thế trên thị trường, tình hình tài thính và năng lực cạnh tranh của doanh nghiệp.

- Thường xuyên bám sát và trao đổi với những người làm thực tiễn tại doanh nghiệp: Nguồn thư việc trao đổi với những người làm thực tiễn giúp cho nhà phân tích kiểm nghiệm lại những nhậi của mình về ngành nghề có sát với thực tiễn hay không và cũng từ đó phát hiện ra những vấn đ doanh nghiệp trong từng ngành nghề đang phải đối mặt. (Lefevre, 2001)

Sau khi chèn xong hết các bạn kéo xuống cuối trang và chèn Danh sách trích dẫn tài liệu tham khảo mà bạn đã thêm vào thư viện bằng cách vào References --> Chọn Bibliography

|                    | vforum.vn.docx - Word                                                                                                    |                           |
|--------------------|----------------------------------------------------------------------------------------------------|---------------------------|
| Insert<br>Citation | FERENCES     MAILINGS     REVIEW     VIEW       Manage Sources     Insert Table of Figures     Insert Table of Figures       Style:     APA     Insert       Bibliography     Insert       Bibliography     Cross-reference                                                                                                    | lnse<br>] Upc             |
| Citatic            | <ul> <li>auilt-In</li> <li>Bibliography</li> <li>Bibliography</li> <li>Chen, J. (2003). Citations and References. New York: Contoso Press.</li> <li>Hass J. (2005). Creating a Formal Publication. Boston: Proseware, Inc.</li> <li>Kramur, J. D. (2006). How to Write Bibliographies. Chicago: Adventure Works Press.</li> </ul> References Chen, J. (2003). Citations and References. New York: Contoso Press. Haas, J. (2005). Creating a Formal Publication. Boston: Proseware, Inc. Kramer, J. D. (2003). Citations and References. New York: Contoso Press. Haas, J. (2005). Creating a Formal Publication. Boston: Proseware, Inc. Kramer, J. D. (2006). How to Write Bibliographies. Chicago: Adventure Works Press. | dex<br>hiệ<br>ơ sự<br>thu |
|                    | Works Cited         Works Cited         Chen, J. (2003). Citations and References. New York: Contoso Press.         Haas, J. (2005). Creating a Formal Publication. Boston: Proseware, Inc.         Kramer, J. D. (2006). How to Write Bibliographies. Chicago: Adventure Works Press.         Insert Bibliography                                                                                                    |                           |
|                    | Save Selection to Bibliography Gallery                                                                                                    | _                         |

VC 000-000-000

Kết quả chúng ta sẽ có danh sách ở cuối trang, các bạn đánh Titile sao cho hợp lý thông thường là: Danh sách tài liệu tham khảo, Nguồn tài liệu tham khảo, tài liệu tham khảo....

## ATài liệu tham khảo

- [1] P. Fisher, Common Stocks and Uncommon Profits, 1945.
- [2] B. Graham, The Intelligent Investor, LA: 2, 1950.
- [3] E. Lefevre, Reminiscences of a Stock Operator, 2001.

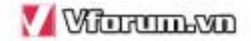

Tuy nhiên refrencer chưa hiển thị đúng ý bạn vì trích dẫn thường dùng là chuẩn IEEE, thì bạn click vào danh sách ở cuối trang hoặc click vào phần chèn nguồn sau đó vào References --> chọn IEEE

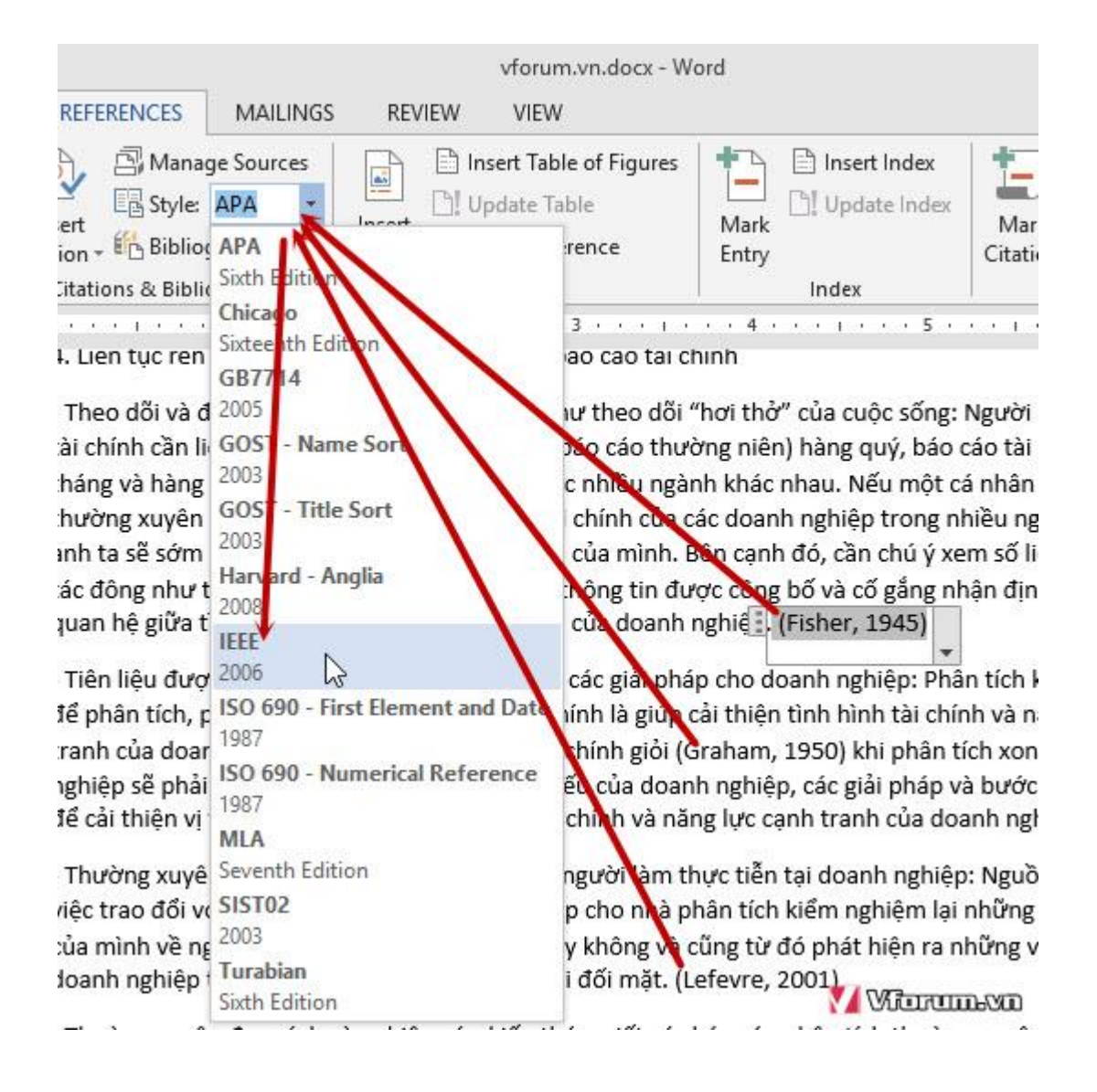

Và kết quả chúng ta sẽ có như sau, hiển thị số thứ tự [1], [2], [3] tương ứng với chỉ mục của danh sách các cuốn sách tham khảo phía dưới tác đông như thế nào đến giá cổ phiếu sau khi thông tin được công bố và cố gắng nhận địr quan hệ giữa tình hình t<sub></sub>ài chính và giá cổ phiếu của doanh nghiệp **(**1]

- Tiên liệu được triển vọng tương lai và dự kiến các giải pháp cho doanh nghiệp: Phân tích để phân tích, phân tích tài chính có mục đích chính là giúp cải thiện tình hình tài chính và n tranh của doanh nghiệp. Một nhà phân tích tài chính giới [2] khi phân tích xong một doanh phải chỉ ra được: điểm mạnh, điểm yếu của doanh nghiệp các giải pháp và bước đi cần thi vị thế trên thị trường, tình hình tài chính và năng lực cạnh tranh của doanh nghiệp.

- Thường xuyên bám sát và trao đổi với những người làm thực tiễn tại doanh nghiệp: Nguồ việc trao đổi với những người làm thực tiễn giúp chơ nhà phân tích kiểm nghiệm lại những của mình về ngành nghề có sát với chực tiễn hay không và cũng từ đó phát hiện ra những v doanh nghiệp trong từng ngành nghề đang phải đối mặt. [3]

- Thường xuyên đọc sách rà nghiên cứu kiến thức, viết các báo cáo phân tích thường xuyên nghiên cứu và phân tích tài chính sẽ tỷ lệ thuận với kiến thức và kinh nghiệm tích lũy được phân tích tài chính nên thường xuyên củng rố năng lực phân tích trên cơ sở sự cộng tác vớ hoặc chuyên trong tài chính nhằm liên tục viết và kiếm nghiệm các kiến thức phân tích của

Tài liệu tham khảo

[1] P. Fisher, Common Stocks and Encommon Profits, 1945.

[2] B. Graham, The Intelligent Investor, A: 2, 1950.

[3] E. Lefevre, Reminiscences of a Stock Operator, 2001.

🚺 Vitaraansaa

Nếu trong quá trình soạn thảo bạn có sửa thông tin sách, thêm sách mới, xóa sách cũ thì chỉ cần chỉnh sửa sau đó lựa chọn Update

| E Update Citations and Bibliography                      |     |
|----------------------------------------------------------|-----|
| Tài liệu tham khảo                                       |     |
| [1] P. Fisher, Common Stocks and Uncommon Profits, Long  | lor |
| [2] B. Graham, The Intelligent Investor, LA: 2, 1950.    |     |
| [3] E. Lefevre, Reminiscences of a Stock Operator, 2001. |     |
| Vilanoum.v                                               | 00  |

Ngoài việc tạo danh sách trích dẫn các nguồn tài liệu tham khảo thì các bạn cũng nên tạo mục lục tự động và dùng footernote, endnote để chú thích nữa nhé.